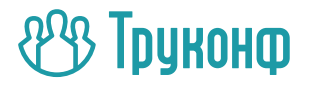

# ВКС-терминал TrueConf Group

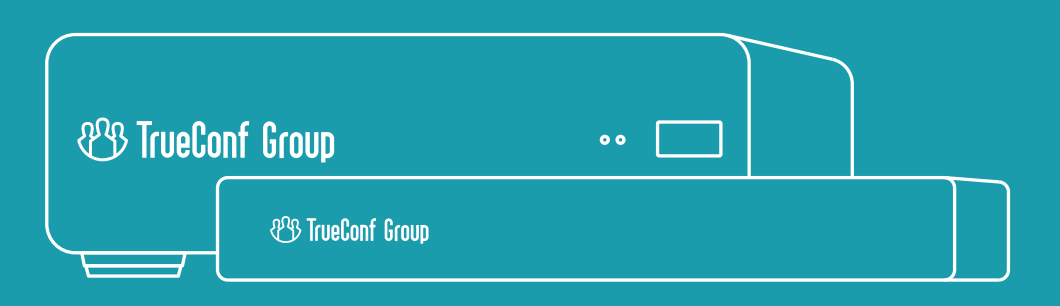

Руководство пользователя

## Содержание

| 1. Что такое TrueConf Group                                                                                                    | 3                                                                                                    |
|----------------------------------------------------------------------------------------------------|----------------------------------------------------------------------------------------------------|
| 1.1. Назначение терминала                                                                                                    | 3                                                                                                    |
| 1.2. Комплектация                                                                                                    | 4                                                                                                    |
| 1.3. Описание терминала                                                                                                    | 4                                                                                                    |
| 2. Управление терминалом TrueConf Group                                                                                                    | 5                                                                                                    |
| 2.1. Главный экран терминала                                                                                                    | 6                                                                                                    |
| 2.2. Клавиши пульта управления                                                                                                    | 7                                                                                                    |
| 3. Подготовка к работе                                                                                                    | 9                                                                                                    |
| 3.1. Подключение оборудования                                                                                                    | 9                                                                                                    |
| 3.2. Установка IP-адреса                                                                                                    | 9                                                                                                    |
| 3.3. Настройка доступа к панели управления                                                                                                    | 10                                                                                                    |
|                                                                                                    |                                                                                                    |
| 4. Работа с терминалом                                                                                                    | 10                                                                                                    |
| <b>4. Работа с терминалом</b><br>4.1. Как позвонить на другой терминал/устройство                                                                           | <b>10</b><br>10                                                                                                    |
| <ul> <li>4. Работа с терминалом</li> <li>4.1. Как позвонить на другой терминал/устройство</li> <li>4.1.1. Как позвонить по протоколам SIP, Н.323</li> </ul> | <b>10</b><br>10<br>                                                                                                    |
| <ul> <li>4. Работа с терминалом</li> <li>4.1. Как позвонить на другой терминал/устройство</li> <li>4.1.1. Как позвонить по протоколам SIP, Н.323</li></ul>  | <b>10</b><br>                                                                                                    |
| <ul> <li>4. Работа с терминалом</li></ul>                                                                                                    | <b>10</b><br><b>10</b><br><b>10</b><br><b>11</b><br><b>12</b>                                                                                                    |
| <ul> <li>4. Работа с терминалом</li></ul>                                                                                                    | <b>10</b><br><b>10</b><br><b>10</b><br><b>11</b><br><b>12</b><br><b>12</b><br><b>12</b><br><b>12</b><br><b>13</b><br><b>14</b><br><b>15</b><br><b>16</b><br><b>17</b><br><b>17</b><br><b>17</b><br><b>18</b><br><b>19</b><br><b>19</b><br><b>10</b><br><b>10</b><br><b>11</b><br><b>11</b><br><b>12</b><br><b>12</b><br><b>13</b><br><b>13</b><br><b>14</b><br><b>15</b><br><b>15</b><br><b>16</b><br><b>17</b><br><b>17</b> |
| <ul> <li>4. Работа с терминалом</li></ul>                                                                                                    | <b>10</b> 10 10 10 11 12 12 12 12 12 12 12 12 12 12 12 12                                                                                                    |
| <ul> <li>4. Работа с терминалом</li></ul>                                                                                                    | <b>10 10 10 10 11 12 12 12 12 12 13 14</b>                                                                                                    |
| <ul> <li>4. Работа с терминалом</li></ul>                                                                                                    | <b>10</b> 10 10 10 11 12 12 12 12 12 13 14 14 14                                                                                                    |
| <ul> <li>4. Работа с терминалом</li></ul>                                                                                                    | 10<br>10<br>10<br>11<br>12<br>12<br>12<br>12<br>12<br>13<br>13<br>14<br>p Silent 16                                                                                                    |

## | 1. Что такое TrueConf Group

### 1.1. Назначение терминала

ВКС-терминал TrueConf Group — это программно-аппаратный комплекс видеоконференцсвязи для малых, средних и больших переговорных комнат.

ВКС-терминал предоставляет возможность участия в сеансах двусторонней видеосвязи, осуществляемой по протоколам SIP и H.323. В некоторых конфигурациях оборудования предусмотрена функция организации многоточечных конференций, что позволяет работать в режиме MCU (до 12 одновременных подключений).

Терминал TrueConf Group может работать с различным периферийным оборудованием:

- видеобарами;
- совместимыми РТZ-камерами, работающими по интерфейсам USB 2.0/USB 3.0/HDMI и поддерживающими управление по RS-232 (Visca, Pelco-P, Pelco-D), Visca-IP или USB;
- USB-спикерфонами;
- аналоговыми устройствами воспроизведения либо захвата звука;
- мониторами, телевизорами, проекторами и другими устройствами отображения информации, подключаемыми с помощью HDMI и DisplayPort.

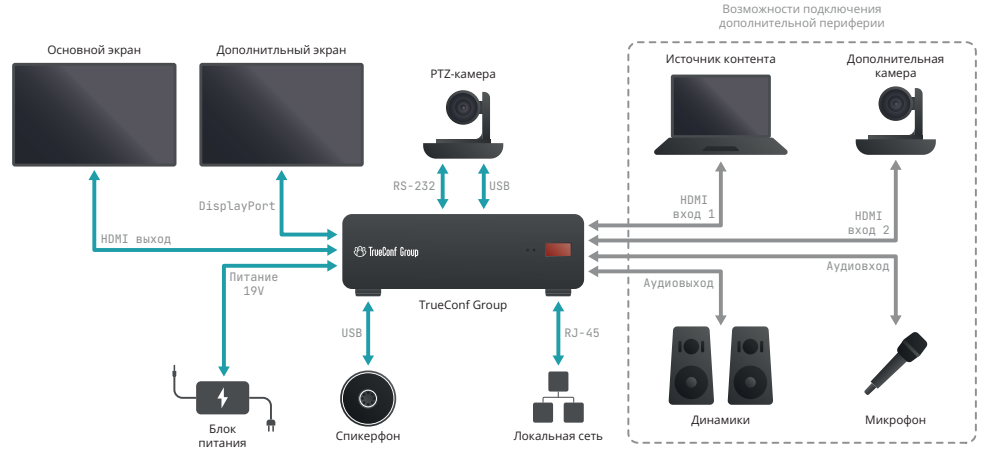

## 1.2. Комплектация

TrueConf Group предлагается в различных комплектациях, которые содержат:

- сам программно-аппаратный терминал (кодек);
- блок питания;
- сетевой кабель питания;
- пульт дистанционного управления.

Вместе с терминалом в составе готовых комплектов может присутствовать дополнительное оборудование, где наличие конкретных позиций зависит от комплекта:

- РТZ-камера;
- спикерфон;
- планшет для удалённого управления.

### 1.3. Описание терминала

Терминалы TrueConf Group и TrueConf Group Silent представляют собой устройства в металлическом корпусе. На передней панели расположен ИК приёмник пульта дистанционного управления.

Разъёмы на задней панели TrueConf Group:

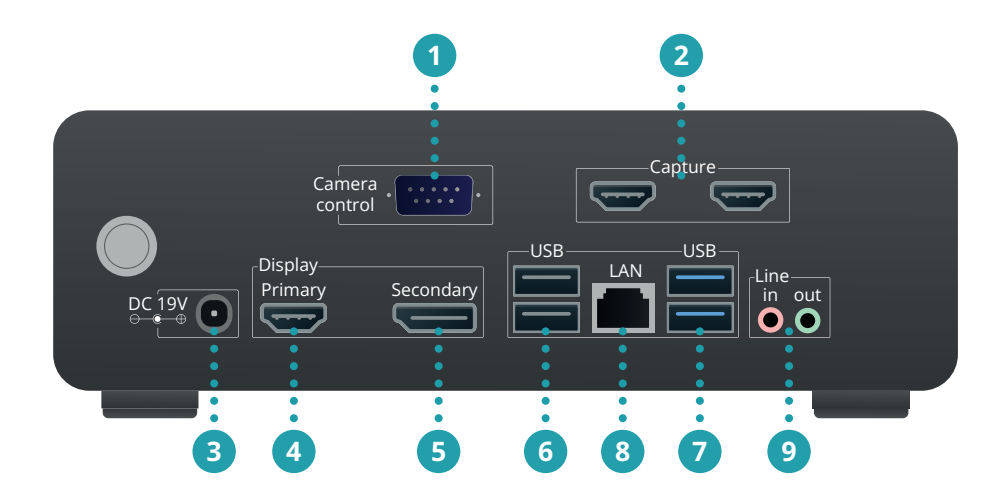

Разъёмы на задней панели TrueConf Group Silent:

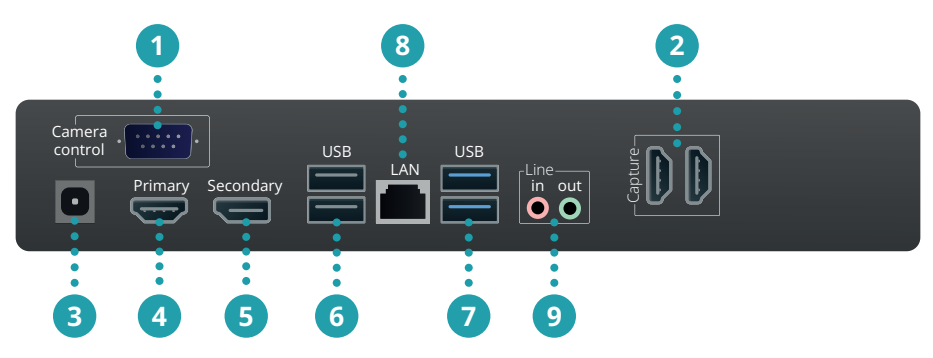

- 1. RS-232 для управления РТZ-камерой.
- 2. HDMI-входы для захвата контента или подключения HDMI-камеры (наличие зависит от комплектации).
- 3. Разъём питания.
- 4. HDMI-выход для подключения основного экрана.
- 5. DisplayPort для подключения дополнительного экрана.
- 6. USB 2.0 для подключения периферийного AV-оборудования.
- 7. USB 3.1 для подключения периферийного AV-оборудования.
- 8. RJ-45 для подключения к сети Ethernet.
- 9. Mini-jack аудиовход / аудиовыход для подключения устройства

## 2. Управление терминалом TrueConf Group

Есть несколько способов управлять терминалом:

- в переговорной комнате:
  - с помощью пульта дистанционного управления (ИК-приёмник установлен в передней части устройства);
  - с помощью адаптера USB-RS232 и командного API;
  - в премиальных комплектациях доступно управление с планшетного компьютера, на котором установлено дополнительное приложение TrueConf Discovery;
- удалённо:
  - через веб-интерфейс, доступный по локальной сети;
  - через SSH API;
  - через HTTP API.

Пульт ДУ работает от двух элементов питания типа ААА (идут в комплекте).

## 2.1. Главный экран терминала

Сразу после включения на экране TrueConf Group должен отобразиться главный экран, содержащий:

- в верхней части состояние подключения к локальной сети (IP-адрес терминала при успешном подключении или надпись Сеть недоступна в противном случае), дату и время, а также панель уведомлений с информацией:
  - о регистрации на сервере SIP в случае успеха будет указано имя терминала на SIP-сервере, например, SIP: meeting-room, иначе выведен код ошибки, например SIP: 401 Unauthorized
  - о регистрации на H.323 гейткипере в случае успеха отобразится имя терминала на H.323 гейткипере, например, H323: meeting-room, иначе выведен код ошибки, например H323: TransportError.
- в центральной части главное меню с пунктами:
  - Вызовы;
  - Журнал;
  - Адресная книга
  - Настройки;
  - Календарь.
- в нижней части значки уведомлений о работе терминала:
  - 🔹 отключение микрофона 减
  - 🔹 отключение устройства вывода звука Ň
  - 🔹 старт записи конференции 🏻 🖿 🌒
  - 🔹 старт RTMP трансляции 🕞
  - старт SAP трансляции 👰
- изображение с подключенной к терминалу веб-камеры в качестве фона.

Чтобы перейти в какой-либо раздел главного меню, нужно переместить на него фокус с помощью клавиш-стрелок на пульте или клавиатуре и нажать **ОК**. Чтобы выбрать пункт выпадающего списка или начать вводить текст, тоже нужно переместить фокус на соответствующий элемент и нажать **ОК**.

Для ввода текста вы также можете использовать экранную или обычную клавиатуру. Для вызова экранной клавиатуры наведите фокус на поле и нажмите кнопку **ОК** на пульте.

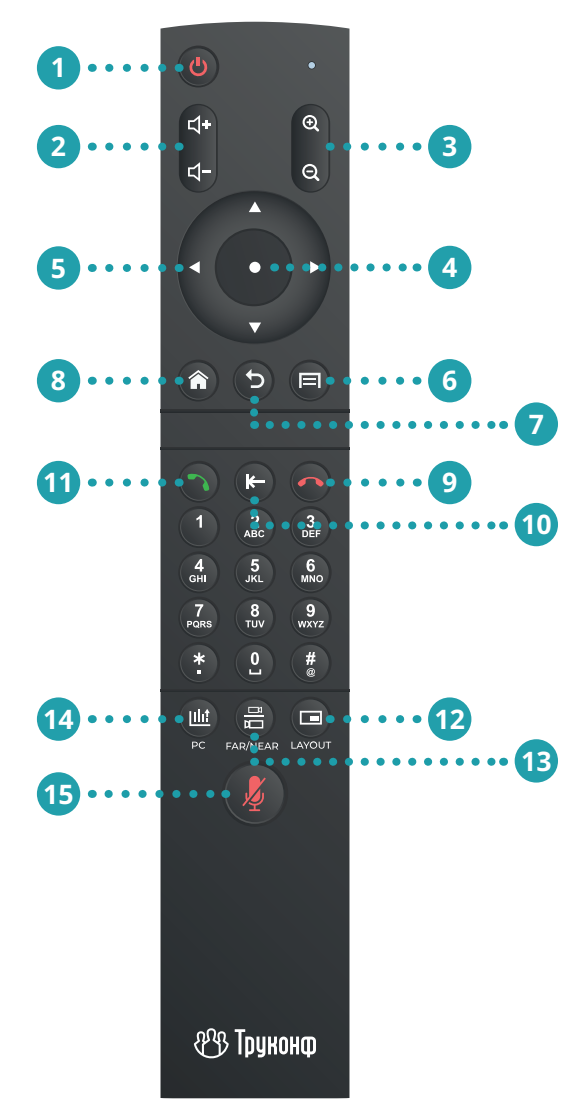

### 2.2. Клавиши пульта управления

На пульте есть следующие клавиши:

- 1. Выключение терминала.
- 2. Настройка уровня громкости звука из динамиков терминала.
- 3. Кнопки масштабирования во время управления РТZ-камерой или показа презентации.
- 4. Центральная клавиша навигационного блока (далее для краткости кнопка **ОК**):
  - нажимает кнопку на экране, на которую наведён фокус;
  - раскрывает список на экране, на который наведён фокус.
- 5. Клавиши-стрелки:
  - в меню переход между элементами интерфейса;
  - во время звонка или конференции управление PTZ-камерой.
- 6. В зависимости от контекста использования:
  - в главном меню переход в адресную книгу, повторное нажатие откроет виртуальную клавиатуру для быстрого добавления нового контакта;
  - во время сеанса видеосвязи открытие контекстного меню управления его ходом.
- 7. Клавиша возврата:
  - во время работы с меню возвращает в предыдущий раздел, в самом верхнем разделе меню скрывает его;
  - во время групповой конференции или звонка завершение сеанса связи.
- 8. Переход в главное меню.
- 9. Клавиша сброса:
  - во время звонка с одним собеседником завершает звонок;
  - во время групповой конференции позволяет выбрать и завершить одно из соединений;
  - во время работы с меню возвращает в предыдущий раздел, в самом верхнем разделе меню скрывает его.
- 10. При вводе символов или работе с экранной клавиатурой удаление последнего набранного символа.
- 11. Клавиша вызова:
  - при переходе в адресную книгу или журнал вызовов звонок выбранному абоненту;
  - в главном меню открывает меню вызова абонента.

- 12. Переключение раскладки во время конференции.
- 13. Во время звонка переключает действие кнопок управления (стрелок и кнопок масштабирования) между разными источниками контента:
  - своей РТZ-камерой;
  - РТZ-камерой собеседника;
  - демонстрируемой презентацией.
- 14. Выбор устройства для демонстрации контента.
- 15. Отключение микрофона (внизу экрана появится иконка ҇ ).

Также в веб-интерфейсе доступен экранный пульт управления, полностью повторяющий описанный выше функционал.

## 3. Подготовка к работе

## 3.1. Подключение оборудования

Подключение оборудования к TrueConf Group требуется производить только в выключенном состоянии.

Подсоедините к системному блоку терминала входящее в комплект оборудование, а также экран и сетевой интерфейс. Затем подключите TrueConf Group комплектным блоком питания к электросети 110-240 В и запустите его с помощью кнопки включения на передней панели.

После первого включения терминала необходимо настроить параметры сетевого подключения и доступ к панели управления.

## 3.2. Установка ІР-адреса

Для назначения TrueConf Group IP-адреса, шлюза и маски подсети перейдите в **Настройки — Сеть — IPv4**.

Если в вашей сети действует сетевая служба DHCP, включите соответствующий пункт для автоматической конфигурации подключения. В противном случае вручную настройте следующие параметры:

- Адрес IP;
- Маска подсети;
- Шлюз;

- Первичный DNS;
- Вторичный DNS.

Если в вашей сети используется протокол IPv6, вы можете настроить его таким же образом в меню **Настройки** —> **Сеть** —> **IPv6**.

Для более тонкой настройки сети перейдите в **Настройки** —> **Сеть** —> **Ethernet**.

В случае успешного подключения к сети в верхней части экрана отобразится IP-адрес терминала.

## 3.3. Настройка доступа к панели управления

Чтобы управлять ходом конференций можно было удалённо (через веб-интерфейс), перейдите в раздел **Настройки** —> **Сеть** —> **НТТР**, включите **НТТР Сервер** и выберите порт (по умолчанию **80**).

Таким же образом вы можете настроить доступ по HTTPS. Для этого загрузите файлы сертификата и приватного ключа для HTTPS с помощью панели управления. При необходимости ограничить доступ к панели управления из браузера укажите логин и пароль администратора.

После этого панель управления станет доступна по адресу, указанному в настройках IP. Этот же адрес будет отображаться в верхней части экрана во время работы с меню терминала.

## | 4. Работа с терминалом

## 4.1. Как позвонить на другой терминал/устройство

- 4.1.1. Как позвонить по протоколам SIP, H.323
- 1. В главном меню выберите **Вызов** (или нажмите на пульте кнопку вызова (3).
- 2. Введите адрес устройства, на которое хотите позвонить, например, 111@10.120.1.10. Подробнее о строках вызова читайте в п.4.1.2.
- 3. Нажмите **Вызов** на экране или кнопку ha пульте.

Впоследствии вы сможете позвонить на это же устройство из журнала вызовов.

### 4.1.2. Звонок пользователю или в конференцию TrueConf

Чтобы позвонить пользователю, зарегистрированному на BKC-сервере TrueConf Server, используйте один из следующих форматов:

- 111@10.120.1.10
- output: Conf\_ID>@<server>:<port>

#### где:

- <TrueConf\_ID> TrueConf ID пользователя;
- <server> IP-адрес или имя сервера, на который нужно направить вызов;
- <port> порт для подключения (в случае, если отличается от стандартных 5060 для SIP и 1720 для H.323).

#### Например:

james78@video.company.com

james78@video.company.com:5070

Для подключения к видеоконференции, проводимой на сервере Труконф, используйте строку вызова в одном из следующих форматов:

- 00<Conference\_ID>@<server>
- 00<Conference\_ID>@<server>:<port>
- .\c\<Conference\_ID>@<server>
- .\c\<Conference\_ID>@<server>:<port>

#### где:

- <Conference\_ID> ID конференции;
- <server> IP-адрес или имя сервера;
- <port> порт для подключения (в случае, если отличается от стандартного).

Например:

001949195144@video.company.com

\c\1949195144@video.company.com

При необходимости вы можете явно указать протокол вызова (SIP или H.323) слева от поля ввода адреса.

### 4.1.3. Как создать групповую конференцию

Убедитесь, что на терминале включены многоточечные соединения. Данный функционал доступен только при наличии встроенного модуля MCU в терминале.

Чтобы создать конференцию, нужно позвонить любому из участников, следуя инструкции выше, а затем поочерёдно добавить всех остальных.

### 4.2. Управление раскладками

#### 4.2.1. Во время звонка точка-точка

В режиме видеозвонка на экране терминала по умолчанию отображаются изображение с подключенной камеры и видео от собеседника (при показе контента вторым потоком отобразится ещё и третье видеоокно). Но вы можете отключить показ собственного изображения (селфвью). Для этого нажмите на пульте кнопку () и в открывшемся меню выберите пункт **Скрыть своё видео**. Тогда на экране TrueConf Group останется только изображение от второго абонента. Для возврата селфвью в раскладку снова нажмите на пульте кнопку () и в открывшемся меню выберите пункт **Показать своё видео**.

При включенном селфвью вы можете переключать раскладки с помощью кнопки **Layout** (=) на пульте. Доступны следующие схемы, где бирюзовым цветом выделено видеоокно подключившегося абонента:

• при формировании раскладок без перекрытия (по умолчанию):

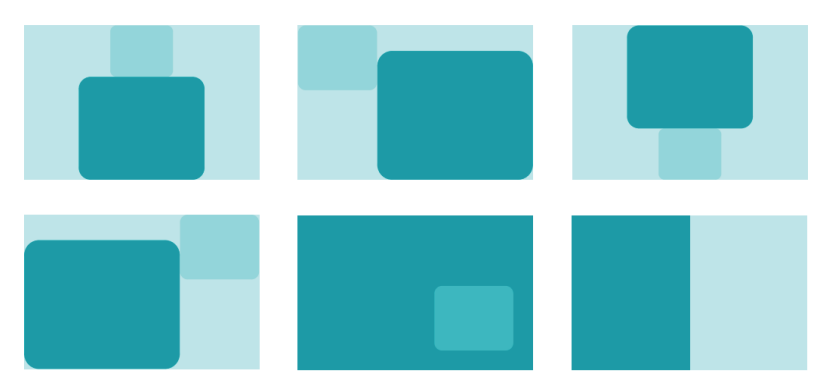

• при активации режима с перекрытием:

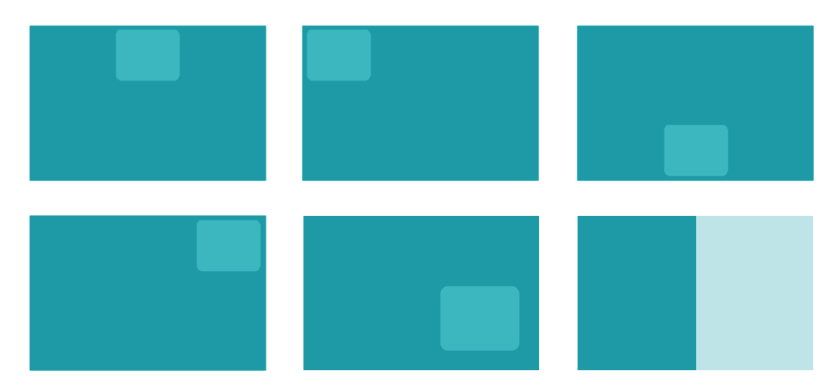

### 4.2.2. Во время групповой конференции

Во время конференции раскладка видеоокон участников формируется в зависимости от выбранного режима микширования видеопотоков при настройке функции MCU:

- Все на экране в раскладку попадают все видеопотоки от участников и терминала;
- **Видео лекция** все участники получают видео и звук только от терминала, который выступает в качестве единственного ведущего конференции, при этом на терминале отображаются все видеоокна;
- По голосу в раскладку попадают все видеопотоки от участников и терминала, но в приоритетном видеоокне будет отображаться активный говорящий.

Для режимов "все на экране" и активации по голосу вы можете выбрать один из следующих типов раскладок, где бирюзовым цветом выделено **приоритетное видеоокно** (примеры для режима без перекрытия):

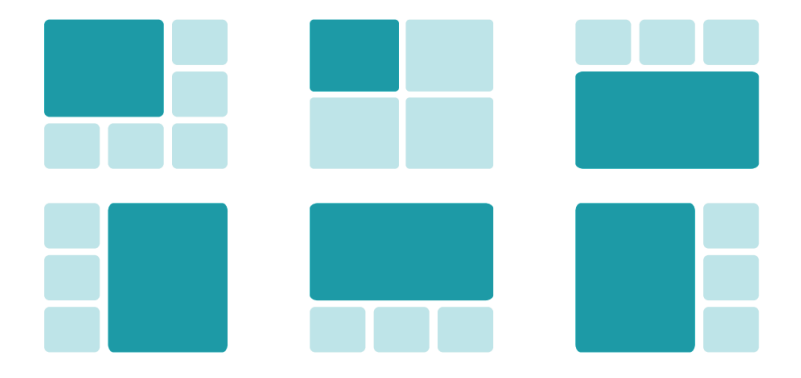

При активации режима с перекрытием схемы размещения окон используются такие же, только главное окно выводится на весь экран и остальные поверх него, как показано выше для звонка точка-точка.

Приоритетное видеоокно назначается одним из следующих способов:

- при создании конференции на терминале первому вызванному участнику;
- при входящем звонке первому подключившемуся участнику;
- вручную во время конференции:
  - с помощью пульта нажмите кнопку (), перейдите в пункт меню Селектор и выберите нужного участника;
  - в разделе **Управление конференцией** панели управления.

Переключение раскладок производится с помощью кнопки **Layout** (а) на пульте или в разделе **Управление конференцией** панели управления. В момент её изменения внизу каждого видеоокна на несколько секунд отображается имя участника конференции.

Чтобы включить/отключить в раскладке, формируемой для терминала, показ локального видео (видео с камеры, используемой терминалом), нажмите на пульте кнопку () и в открывшемся меню выберите пункт **Скрыть своё видео**. При этом оно и далее будет присутствовать в раскладке, передаваемой для остальных участников.

Если вы хотите удалить изображение, передаваемое терминалом, из всех раскладок, нажмите на пульте кнопку (П) и выберите пункт **Приостановить собственное видео**.

## 4.2.3. Панель управления (веб-интерфейс)

Функционал панели управления почти полностью совпадает с настройками, которые можно задать непосредственно на терминале.

Этот способ управления обладает рядом преимуществ:

- возможность настроить и использовать терминал удалённо вне переговорной комнаты;
- предоставляет расширенный функционал управления конференцией;
- возможность просмотреть и скачать записи конференций;

- подробная техническая информация о работе терминала;
- более удобный способ управления с помощью клавиатуры и мыши по сравнению с пультом управления.

Для входа в панель управления введите в браузере IP-адрес, который отображается вверху экрана во время работы с меню терминала.

Чтобы управлять терминалом через веб-интерфейс, нужно предварительно настроить доступ по НТТР как было показано в п.З.З.

Для удобства использования в разных ситуациях панель управления предлагает адаптивный интерфейс, который оптимизирован в том числе и для мобильных устройств (смартфонов и планшетов).

На главной вкладке панели управления отображаются такие данные:

- в блоке **Диагностика устройств** состояние сетевого подключения и используемого оборудования;
- в блоке Состояние системы адреса IP, MAC, SIP/H.323;
- в блоке **Программные компоненты** технические данные о ПО терминала;
- в блоке **Параметры лицензии** информация о лицензии и доступных функциях.

| агностика устройств   |                    | Состоян                  | ие системы                 |                                |  |  |
|-----------------------|--------------------|--------------------------|----------------------------|--------------------------------|--|--|
| етевой адалтер:       | *                  | Сеть МАС: 58:11:22:9F:8F |                            | 58:11:22:9F:BF:A6              |  |  |
| удиоадаптер:          | 1                  | Сеть IP:                 |                            | 10.111.8.82                    |  |  |
| онитор 1 (Основной):  | HDMI-2             | Имя системы:             |                            | Безликий TrueConf Group 9fbfa6 |  |  |
| бонитор 2:            | ×                  | Н.323 И                  | Н.323 Имя:                 |                                |  |  |
| бонитор 3:            | ×                  | Добавоч                  | Добавочный номер (Е.164):  |                                |  |  |
| сновная камера:       | USB3.0 HD CAMERA   | Н.323 Ге                 | Н.323 Гейткипер:           |                                |  |  |
| идеозахват:           | 1                  | SIP Адр                  | SIP Agpec: sip:10.111.8.82 |                                |  |  |
| ежим ожидания:        | ×                  | SIP Cep                  | вер:                       |                                |  |  |
| К приемник:           | ×                  | Состоян                  | ие видеообработки:         | Норма                          |  |  |
| хограммные компоненты |                    | Параме                   | тры лицензии               |                                |  |  |
| ерсия TrueConf Group: | 1.1.4.361A         | Срок де                  | йствия лицензии:           | Постоянная                     |  |  |
| ерсия V-engine:       | 1.3.8.1            | Лимит п                  | одключений:                | 8                              |  |  |
| enoug CoustalWay      | 0.6.4.1 Nov 2 2024 | Huono n                  | N 20021 W0 202             | 2                              |  |  |

Для доступа к адресной книге, журналу вызовов и параметрам активного сеанса видеосвязи перейдите на вкладку **Управление конференцией**:

| TrueConf                                                            | О Информация        | <ul> <li>Управление конференцией</li> </ul> | • Видеозаписи<br>Ф Настройки |
|---------------------------------------------------------------------|---------------------|---------------------------------------------|------------------------------|
| Просмотр своей камеры<br>Свои камера - РТZ Ф Комск<br>Свои камера - | Управле<br>Презент  | ение презентацией<br>ация •                 |                              |
| Саяны                                                               | Bxog npes           |                                             |                              |
| 0 1 2 3 4 5 6 7 8 9 Запомн                                          | ить 🗎 🛛 original.jp | 9 -                                         | Остановить О Поделиться С    |
| контакты<br>Заказ вызова Журнал Адресная юнга                       | Участник            | и                                           | Общий отбой ⊘                |
| Камера: 🖦 🖌 Микрофон: 🔋 🖌 🎧 🖌                                       | ромкость 🛋 3% 🖣     | ю Пульт 🗟                                   | Сообщение 🖍                  |

На вкладке **Видеозаписи** хранятся записи конференций с краткой информацией о каждой из них: датой создания файла, длительностью и размером:

| 🗟 Скача  | ть выбранные записи                      | î Удалить выбранные залиси |                  |                    |               |          |
|----------|------------------------------------------|----------------------------|------------------|--------------------|---------------|----------|
| Дата     | a la la la la la la la la la la la la la |                            | Длительность     |                    | Размер        | Действия |
| □ 41 м   | инуту назад                              | 38 минут                   |                  |                    | 1.5 GB        | R 🕯      |
| 🗆 часн   | назад                                    | 11 минут                   |                  |                    | 626 MB        | R 🕯      |
| □ 5 час  | сов назад                                | минута                     |                  |                    | 75 MB         | 8        |
| 🔲 5 час  | сов назад                                |                            | несколько секунд |                    | 2 MB          | 8        |
| Запись и | трансляция<br>Начать запись 👁            | Начать RTMP трансля        | рио 🕨 Начат      | ь NDI трансляцию ▶ | Начать SAP ан | юнсы 🏞   |

## 5. Особенности эксплуатации версии TrueConf Group Silent

**Терминал TrueConf Group Silent** — это устройство с пассивным охлаждением, что делает его идеальным выбором для проведения переговоров и конференций. Благодаря отсутствию активных вентиляторов, оно работает практически бесшумно, создавая комфортные условия для общения без отвлекающих звуков на фоне.

В связи с использованием пассивного охлаждения, при эксплуатации системы TrueConf Group Silent необходимо соблюдать следующие рекомендации:

- В случае установки терминала в замкнутом пространстве, таком как шкаф, необходимо обеспечить наличие свободного пространства вокруг корпуса устройства не менее 5 сантиметров сверху и по бокам.
- Температура окружающего воздуха должна быть не выше 40 °С. Возможно, потребуется установить принудительное охлаждение, чтобы обеспечить необходимые для работы оборудования температурные условия.

Перед установкой терминала TrueConf Group Silent в помещении с недостаточной вентиляцией или ограниченным пространством **необходимо** проконсультироваться с производителем.

## 6. Возможности TrueConf Group

### Общие возможности

- Видеовызовы по протоколу Н.323, включая поддержку Н.221, Н.225, Н.231, Н.239, Н.241, Н.242, Н.243, Н.245, Н.281, Н.283, Н.350, Н.460, Н.460.18, Н.460.19
- Видеовызовы по протоколу SIP, включая ICE, TURN, BFCP, RFC 2833
- Видеовызовы по протоколам RTSP, VNC
- Удаленное управление камерой FECC, H.224, H.281
- Управление локальной камерой по протоколам VISCA, PELCO-P, PELCO-D, USB
- Управление локальной камерой по протоколу "VISCA over IP"
- Поддержка сетевых протоколов TCP/IP, Static IP, DHCP, IPv4, IPv6, DNS, MDNS, NTP, IEEE 802.1X, IEEE 802.1Q
- Сетевая адресная книга LDAP, H.350
- Интеграция с почтовым сервисом РОРЗ, ІМАР
- Возможность управления вызовами, передачи контента, управления подключенными аудио/видео устройствами через SSH, WEB (HTTP, HTTPS)
- Поддержка QoS: DSCP, DiffServ, MTU
- Слежение за полосой пропускания
- Адаптивное управление полосой
- Восстановление потерянных пакетов
- Видеокодеки: H.261, H.263, H.264 Baseline Profile, H.264 High Profile, H.265 Main profile
- Аудиокодеки: G.711, G.719, G.722, G.722.1, G.722.1 Annex C, G.723.1, G.726, G.728, G.729, AAC- LD (MPEG4 64 кБит/с), OPUS
- Разрешение основного и второго потока для передачи данных до FullHD 1080p
- Захват контента с помощью карты захвата с двумя входами HDMI (наличие зависит от комплектации)
- Наличие встроенного MCU (наличие зависит от комплектации)
- Просмотр и передача вторым потоком многостраничных документов форматов PDF, JPEG, PNG, TIFF с USB носителя с возможностью панорамирования, приближения, пере-

листывания с пульта ДУ

- Локальная адресная книга с поддержкой групп контактов с возможностью выбора предпочитаемого протокола связи
- Просмотр и редактирование адресной книги
- Журнал вызова
- Пульт на ИК лучах
- Включение и выключение кодека при помощи пульта ДУ
- Поддержка Plug & Play подключения нескольких камер и микрофонов по USB
- Возможность подключения второго экрана или проектора для вывода своего видео, презентаций, дублирования основного экрана
- Настраиваемые профили кодирования основного потока видео (Авто, Баланс, Детализация, Движение, Диктор)
- Настраиваемые профили кодирования потока Н.239 (Авто, Баланс, Презентация, Видеофильм, Документы)
- Запись видеопотоков с возможностью совместной записи основного и второго потоков
- Запись конференций на локальное хранилище
- Трансляция конференций через RTMP, SAP Multicast, HLS, NDI
- Индикация уровня звука
- Спящий режим
- Встроенный модуль безопасности H.323/SIP защита от несанкционированных атак
- Настройка параметров приема входящих вызовов
- Интеграция с почтовым сервером
- Интеграция с календарем в формате iCalendar
- Просмотр предстоящих событий
- Напоминание о начинающейся конференции с возможностью подключения
- Локальное управление с помощью ПДУ
- Удаленное управление: HTTP, HTTPS, SSH, RS232
- Просмотр и управление основной камерой, включая сохранение и восстановление настроек камеры (пресеты)
- Просмотр и управление дополнительной камерой (презентацией)
- Просмотр и управление камерой удаленных участников конференции
- DTMF донабор
- Просмотр ранее созданных видеозаписей
- Просмотр текущей видеозаписи
- Детализированная статистика медиа потоков, включая битрейт, джиттер, потери пакетов, протоколы и кодеки
- Уведомление о входящем вызове
- Управление всеми параметрами конференции, в том числе: раскладками, списком участников, записью, трансляцией.
- Просмотр и редактирование адресной книги
- Просмотр и редактирование журнала вызовов
- Отправка сообщений на экран терминала
- Отправка сообщений в раскладку конференции
- Управление громкостью
- Включение/отключение микрофона
- Включение/отключение динамиков
- Увеличение/уменьшение громкости динамиков
- Увеличение/уменьшение чувствительности микрофона
- Наличие веб-пульта
- Настройки параметров изображения камеры
- Передача растровых файлов в презентацию
- Удаленное управление РТZ-камерой (FECC H.281)
- Управление локальной РТZ-камерой по RS232 (VISCA, PELCO-P, PELCO-D)
- Управление локальной РТZ-камерой по USB
- Настройка параметров изображения камеры
- Импорт и экспорт адресной книги в формате CSV

- Обновление ПО
- Импорт конфигурации
- Экспорт конфигурации
- Экспорт журнала вызовов
- Включение и выключение устройства

# Функции диагностики (через WEB)

- Системный журнал: (журнал ОС, журнал действий пользователя, журнал модуля ВКС)
- Журнал сетевых пакетов: запись сетевого трафика в файлы; скачивание ранее записанных файлов с сетевым трафиком; удаление ранее записанных файлов с сетевым трафиком
- Индикация уровней громкости подключенных аудио устройств
- Система диагностики подключенных средств отображения
- Просмотр текущей загрузки процессора

## Функции обработки входящих вызовов

- Раздельное управление параметрами приема для первого и последующих вызовов
- Автоматический прием вызовов
- Запрет приема вызовов
- Прием вызовов только от абонентов из адресной книги
- Автоматическое отключение микрофона при входящем вызове
- Автоматическое отключение камеры при входящем вызове
- Блокирование входящих вызовов во время записи или трансляции конференции
- Блокирование входящих вызовов по протоколу SIP
- Интеллектуальная защита от SIP спама

## Возможности пульта управления

- Изменение громкости
- Управление своей и удалённой камерой
- Отключение микрофона одной кнопкой
- Переключение раскладок одной кнопкой
- Включение/выключение отображения видео со своей камеры
- Панорамирование, приближение, перелистывание транслируемых презентаций/файлов
- Поддержка сцен (пресетов): быстрое переключение между камерами кнопками пульта
- Включение/выключение устройства

## Возможности управления электропитанием

- Включение и выключение устройства
- Перезапуск операционной системы
- Быстрый перезапуск системы ВКС
- Спящий режим (уход в спящий режим после бездействия в течении указанного периода, отключение мониторов, отключение камер)

## Дополнительная информация

Для ознакомления с полной документацией по продукту TrueConf Group перейдите по QR-коду:

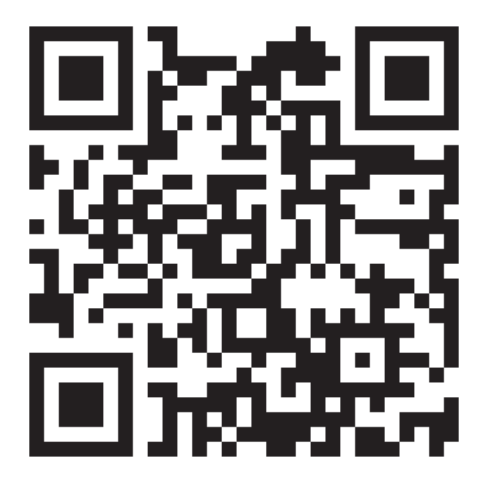

## Наши контакты:

8 800 101-60-66 +7 495 698-60-66

## Электронная почта: sales@trueconf.ru

© 2010-2025 АО «ТКС». Все права защищены. www.trueconf.ru